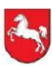

## Checkliste

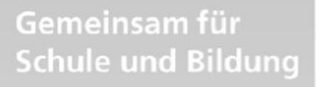

Niedersachsen

Regionales Landesamt für Schule und Bildung Osnabrück

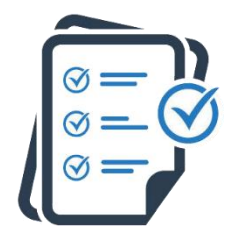

### Der Weg in die NBC

Niedersächsische Schulen vernetzen sich über die NBC

- 1. Die NBC administrieren
- 2. Sichtbarkeit aktivieren die notwendige Einstellung für

Niedersächsische

Bildungscloud

Einladung in NBC-Räume

3. Zugang zur NBC über moin.schule

### 4. Aufgaben in moin.schule – von der Schulleitung durchzuführen

Personen, die von der Schulleitung beauftragt werden, können administrative Aufgaben in moin.schule übernehmen und darin Einstellungen vornehmen.

### 5. Benutzer anlegen

- A ... mit einem Schulverwaltungsprogramm
- B ... ohne Schulverwaltungsprogramm
- 6. Zugangsdaten verteilen
  - A ... mit E-Mail-Funktion
  - B ... per PDF-Ausdruck
- 7. Anwendungen in moin.schule freischalten

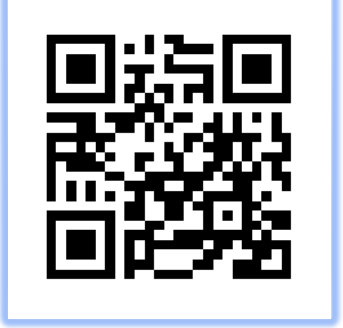

Scannen Sie den QR-Code für ausführliche Informationen sowie bebilderte Anleitungen oder nutzen Sie diesen Link:

blog.niedersachsen.cloud/checkliste

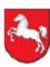

### Niedersachsen

Gemeinsam für Schule und Bildung

Regionales Landesamt für Schule und Bildung Osnabrück

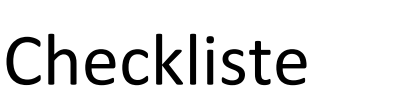

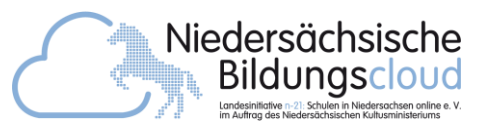

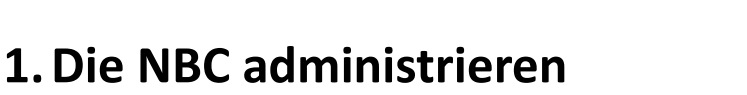

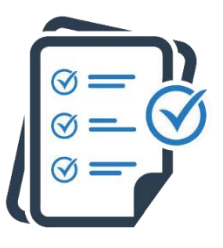

Neue dazugekommene Einstellungen sind zunächst deaktiviert. Die Administration der Schule entscheidet über die Aktivierung der Einstellungen.

Die Verwaltung befindet sich links im Menü unter "Verwaltung" > "Schule".

#### Grundeinstellungen in der NBC

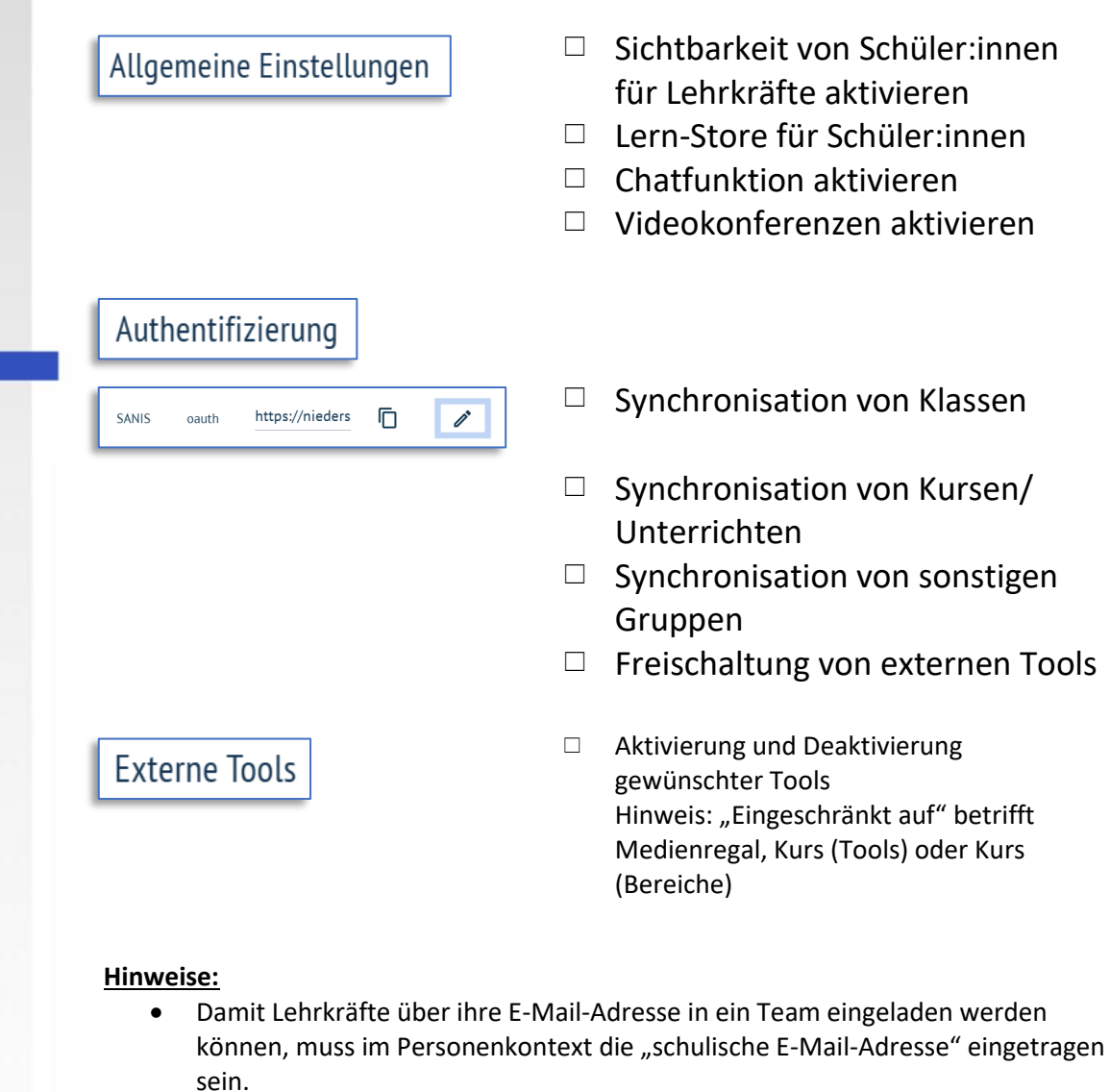

- Lehrkräfte sehen Lernende erst, nachdem sich diese zum ersten Mal in der NBC angemeldet haben. Gruppen werden nach der Anmeldung eines Mitgliedes sichtbar.
- Mitglieder "Synchronisierender Kurse" werden durch die Aktualisierung von moin.schule immer auf dem aktuellen Stand (Zugang/ Weggang) gehalten.

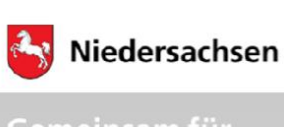

Regionales

Osnabrück

Landesamt für Schule und Bildung

Schule und Bildung

## Checkliste

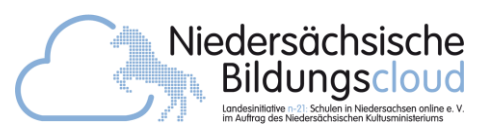

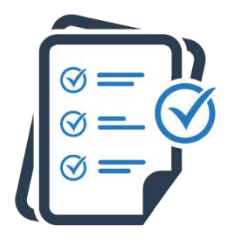

## Sichtbarkeit aktivieren – Die notwendige Einstellung für die Einladung in NBC-Räume

Personen mit der **Rolle "Lehrkraft**" können schulübergreifend in Räume eingeladen werden.

Dazu muss sich die Lehrkraft selbst aktiv die Sichtbarkeit im zentralen Verzeichnis aktivieren.

### Direkter Link: <u>niedersachsen.cloud/account</u>

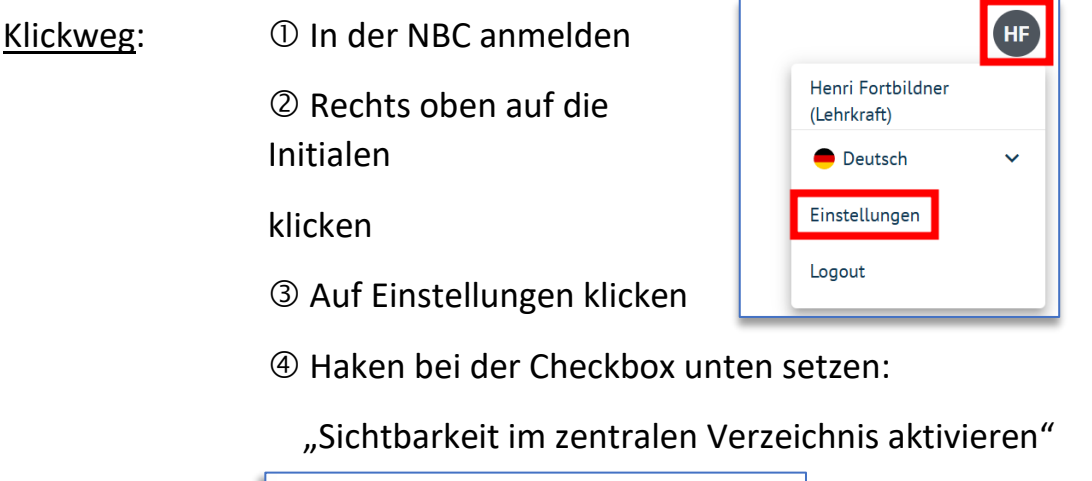

Sichtbarkeit im zentralen Verzeichnis aktivieren

Teameinstellungen speichern

⑤ "Teameinstellungen speichern" anklicken

### <u>Hinweise:</u>

- Personen mit der Rolle "Schuladministrator" (Klick auf die Initialen) melden sich in der NBC und in moin.schule ab und melden sich mit dem Personenkontext "Lehrkraft" in der NBC wieder an.
- Innerhalb der eigenen Schule können Lehrkräfte auch ohne die Aktivierung der Sichtbarkeit einem Raum hinzugefügt werden.

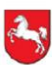

Regionales Landesamt für

Osnabrück

Niedersachsen

Schule und Bildung

Schule und Bildung

## Checkliste

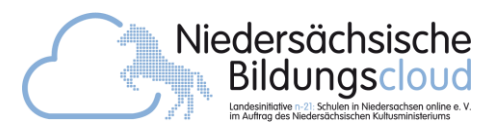

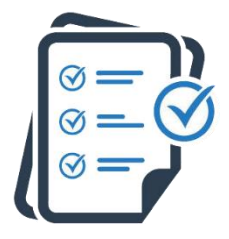

3. Zugang zur NBC über moin.schule

### Schulen, für die Nutzung der NBC neu ist.

Schulen, die bisher keine Instanz in der NBC hatten, können sich über die Schaltfläche "Login über moin.schule" anmelden.

### Schulen, die sich in der NBC über "Login mit E-Mail" oder "Login über Schul-LDAP" anmelden können

Diese Schulen können (nur) in der NBC arbeiten.

**Einschränkung:** Über die Anmeldung über moin.schule sind auch die Anwendungen ohne zusätzliche Passworteingabe nutzbar.

Lösung: Kontakt zum <u>Support</u> + Verknüpfung (Migration) der bestehenden NBC-Accounts mit moin.schule-Accounts

### Schulen, die beim Anmeldeversuch einen Hinweistext erhalten

Diese Schulen kontaktieren bitte umgehend den <u>Support</u>.

Vorüberlegungen:

"Haben Personen (auch Schulsozialarbeit) in der NBC gearbeitet und wurden dort Daten (in Teams oder Kursen) hinterlegt?" Login fehlgeschlagen. Entweder ist die Schule noch nicht zu moin.schule umgezogen oder die Erstellung neuer Nutzer in der Niedersächsische Bildungscloud ist für die Schule nicht aktiv. Bitte wenden Sie sich an Ihren Schuladministrator.

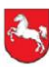

Regionales

Osnabrück

Landesamt für

Schule und Bildung

Niedersachsen

Schule und Bildung

## Checkliste

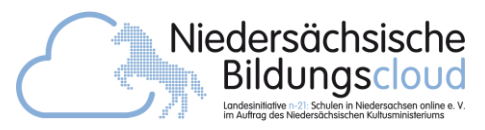

4. Aufgaben in moin.schule – von der Schulleitung durchzuführen

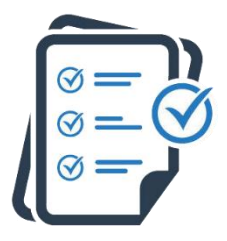

Ausführlichere Informationen finden Sie unter blog.niedersachsen.cloud/checkliste/

- Vertrag von <u>wiki.moin.schule/home/downloads</u> herunterladen, unterschreiben und an das Kultusministerium senden: Mailadresse: <u>anmeldung@moin.schule</u>
- Registrierungslink erhalten (ggf. Spamordner im E-Mail-Postfach überprüfen) ①②③
- Registrierungsanweisungen in der E-Mail folgen
- Registrierung ist nach Passwortsetzung abgeschlossen
- Erste Admins anlegen: A moin.schule > "Personen" > "Personen" (oben in der Mitte) > "Neue Person anlegen"
- Mindestens "Familienname" und "Vorname" eingeben und weiter unten unter Personenkontexte Rolle "Organisationsadministratorin/-administrator" wählen und ganz unten "Speichern" klicken
  - Administrative Aufgaben an schulische Beauftragte (Admins) delegieren
  - Unter ..., moin.schule" > "Dienste" bei denjenigen
     Anwendungen die Checkbox "AV-Vertrag des Betreibers"
     aktivieren, mit denen zuvor einzeln ein AV-Vertrag geschlossen
     wurde. Personengruppen unter Freigabe auswählen.

#### Hinweis:

Unter "Schulleitung" versteht das Kultusministerium nur eine Person. Bei einem Wechsel der Schulleitung wenden Sie sich bitte an <u>ticketsystem@moin.schule</u>.

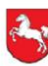

## Checkliste

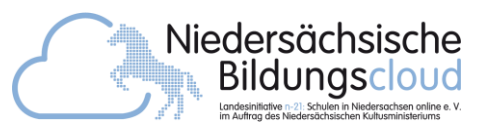

#### Gemeinsam für Schule und Bildung

Niedersachsen

Regionales Landesamt für Schule und Bildung Osnabrück

### 5. Benutzer anlegen

A ... mit einem Schulverwaltungsprogramm

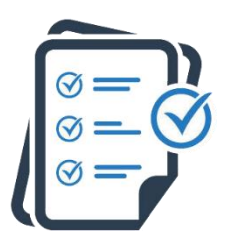

- Vorarbeit: Personen, Gruppen, Gruppenzugehörigkeiten (und E-Mail-Adressen) im genutzten Quellsystem zusammenstellen
- Image: Schulverwaltungssysteme (schulverwaltungssysteme) > "Schulverwaltungssysteme" (oben in der Mitte wieder) > "Neues Schulverwaltungssystem"
- Pflichteingaben eingeben: Bezeichnung z. B. "DaNiS", Typ "Primär", Status "Aktiv"
- In den Checkboxen "Primär" und "Aktiv" aktivieren und durch "Speichern" bestätigen
- "Konfiguration" (oben rechts) > "ClientSecret zurücksetzen" anklicken
- Zugangsdaten (Client ID, Client Secret) in das entsprechende
   Schulverwaltungsprogramm eintragen
- Bestätigung durch "Speichern"

### Hinweise:

- Nutzung eines Schulverwaltungsprogramms bedingt die aktuelle Version des Schulverwaltungsprogramms.
- Schulverwaltungsprogramme werden weiterentwickelt. Kontaktieren Sie gerne den Support Ihres Schulverwaltungsprogramms, falls eine vorhandene Funktion nicht wunschgemäß umgesetzt ist.

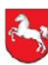

Regionales

Osnabrück

Landesamt für

Schule und Bildung

Niedersachsen

## Checkliste

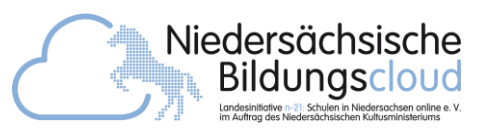

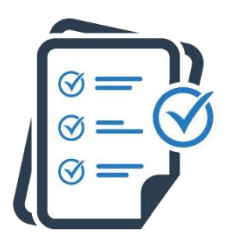

### 5. Benutzer anlegen B ...ohne Schulverwaltungsprogramm Für Schulen ohne passendes Schulverwaltungsprogramm

- Vorarbeit: Personen, Gruppen, Gruppenzugehörigkeiten (und E-Mail-Adressen) für eine spätere Nutzung bestimmen
- - Gewünschte Checkboxen (oben rechts "Einsortierung, Rufname, ...") aktivieren oder deaktivieren Ohne Aktivierung bleiben die Spalten "Vor- und Familienname" übrig. Wenn die Benutzer später per E-Mail eingeladen werden sollen, ist auch die Checkbox "E-Mail" zu aktivieren.
- *3. Schritt* Personen aus einer Tabellenkalkulation in moin.schule übertragen
   Mit einem Tabellenkalkulationsprogramm Benutzer erstellen. Achten Sie auf eine identische Aufteilung der Spalten.
   In moin.schule ist das nachträgliche Verschieben der Spalten möglich.
- Die gewünschten Personen und Daten in der
   Tabellenkalkulation markieren und diese kopieren (Rechtsklick oder STRG+C)
- In moin.schule auf die Schaltfläche "Aus der Zwischenablage einfügen" klicken

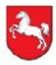

Regionales Landesamt für Schule und Bildung

Osnabrück

Niedersachsen

Schule und Bildung

## Checkliste

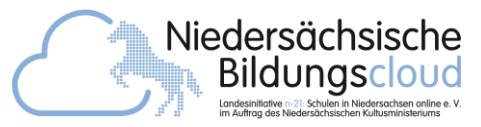

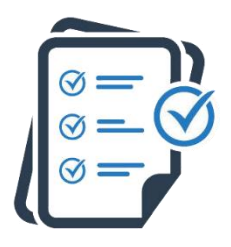

- *4. Schritt* weitere Konfigurationen vornehmen: "Weiter" klicken
- Gewünschte Einstellungen auswählen und auf "Weiter" klicken"
  - Um die "Benutzerkonto-E-Mail setzen und Registrierungslinks verschicken" nutzen zu können, muss in der Anfangstabelle eine E-Mail-Adresse angegeben sein.
  - Die Registrierungslinks können auch zu einem späteren Zeitpunkt versendet werden: "Onboarding-Dokumente erstellen" befindet sich in einer Gruppe.
- Mindestens: Rolle auswählen, Status auf "Aktiv" setzen Um die "E-Mail als schulische E-Mail des Personenkontextes zu setzten" nutzen zu können, muss in der Anfangstabelle eine E-Mail-Adresse angegeben sein.
- □ Gruppenzugehörigkeit auswählen und "Weiter" klicken
- Personendatensatzes kontrollieren und "Bestätigen" klicken

#### Hinweise:

- Die hier gezeigten Schritte stellen bespielhaft das Erstellen von Benutzern dar und müssen an die Situation in der Schule angepasst werden.
- Hinweise zu den Funktionen der "Benutzerkonto-E-Mail" und der "schulischen E-Mail" finden Sie auf dem projektbegleitenden Blog.
- Die beiden E-Mail-Adressen müssen nicht übereinstimmen.

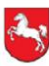

Niedersachsen

Schule und Bildung

Schule und Bildung

Regionales Landesamt für

Osnabrück

## Checkliste

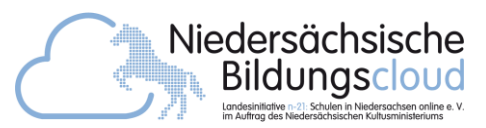

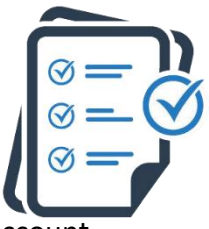

### 6. Zugangsdaten verteilen

Hilfreich ist die Durchführung der Registrierung mit einem Test-Account.

- A ... mit E-Mail-Funktion
- □ Checkbox bei der gewünschten Gruppe aktivieren
- □ Oben in der Mitte auf "Gruppen" klicken
- Im neu entstehenden Menü "Onboarding-Dokumente erstellen" auswählen
  - Checkboxen der gewünschten Lernenden aktivieren
- Checkbox "Passwort-Links an die Benutzerkonto-E-Mail-Adressen versenden, falls vorhanden" aktivieren
- Weitere Checkboxen f
  ür Benutzer sowie Einstellungen aktivieren bzw. deaktivieren und "Best
  ätigen" klicken.

### Hinweis:

Die Benutzer, die eine E-Mail zur Registrierung erhalten, müssen im Personenkontext diese E-Mail-Adresse als "schulische E-Mail" eingetragen bekommen haben. Dazu muss diese im Quellsystem hinterlegt sein oder manuell über die Zwischenablage hinzugefügt werden.

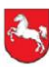

## Checkliste

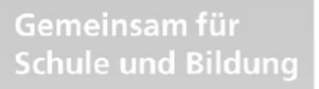

Niedersachsen

Regionales Landesamt für Schule und Bildung Osnabrück

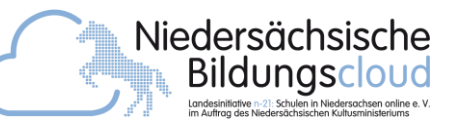

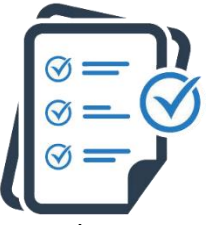

### 6. Benutzer anlegen

Hilfreich ist die Durchführung der Registrierung mit einem Test-Account.

### **B** Ohne E-Mail-Funktion per PDF-Ausdruck

- Aktiviere die Checkbox bei der gewünschten Gruppe
- □ Oben in der Mitte auf "Gruppen" klicken
- Im neu entstehenden Menü "Onboarding-Dokumente erstellen" auswählen
  - Checkboxen der gewünschten Lernenden aktivieren
- Checkbox "Passwort-Links an die Benutzerkonto-E-Mail-Adressen versenden, falls vorhanden" deaktiviert lassen.
- □ Sicherheitsabfrage mit "Ja" bestätigen
- Onboarding-Dokument (abspeichern und) ausdrucken

### <u>Hinweis:</u>

Der QR-Code des Onboarding-Dokuments führt zu einer Seite, die - je nach Konfiguration des Browsers - als "unsicher" angezeigt wird: Das ist nicht der Fall! Wählen Sie "Seite vertrauen" oder vom Sinn her Ähnliches, eventuell muss noch das Wort "Erweitert" angeklickt werden.

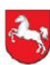

Niedersachsen

Schule und Bildung

Regionales

Osnabrück

Landesamt für Schule und Bildung

## Checkliste

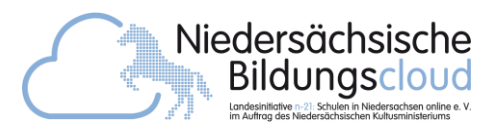

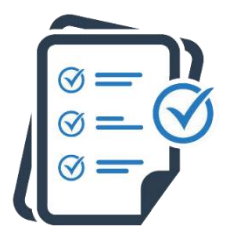

# 7. Anwendungen in moin.schule freischalten

Die Schulleitung unterschreibt den AVV, aktiviert die Checkbox – und dann...

#### Hinweise:

- Der AVV mit moin.schule beinhaltet auch die Nutzung der NBC. Daher ist bei der Anwendung "Niedersächsische Bildungscloud" das Feld bei "Freigaben" leer.
- Steht in der Übersichtsseite neben einer Anwendung "deaktiviert", funktioniert die technische Anbindung. Diese Anwendung steht den Schulen allerdings noch nicht zur Verfügung.
- Der deutschlandweite Verzeichnisdienst "Vidis" lässt nur die Administration von Personen mit dem Personenkontext "Schulleiter/-in" zu.
- Die Anwendungen "Matheretter" und "Edumaps" werden vom gleichen Anbieter zur Verfügung gestellt. "Matheretter" kann nur bei gleichzeitiger Freigabe von "Edumaps" genutzt werden.